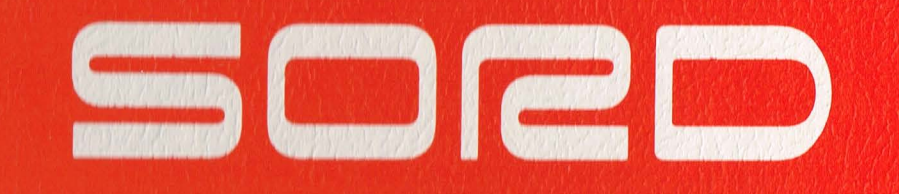

# B-GRAPH

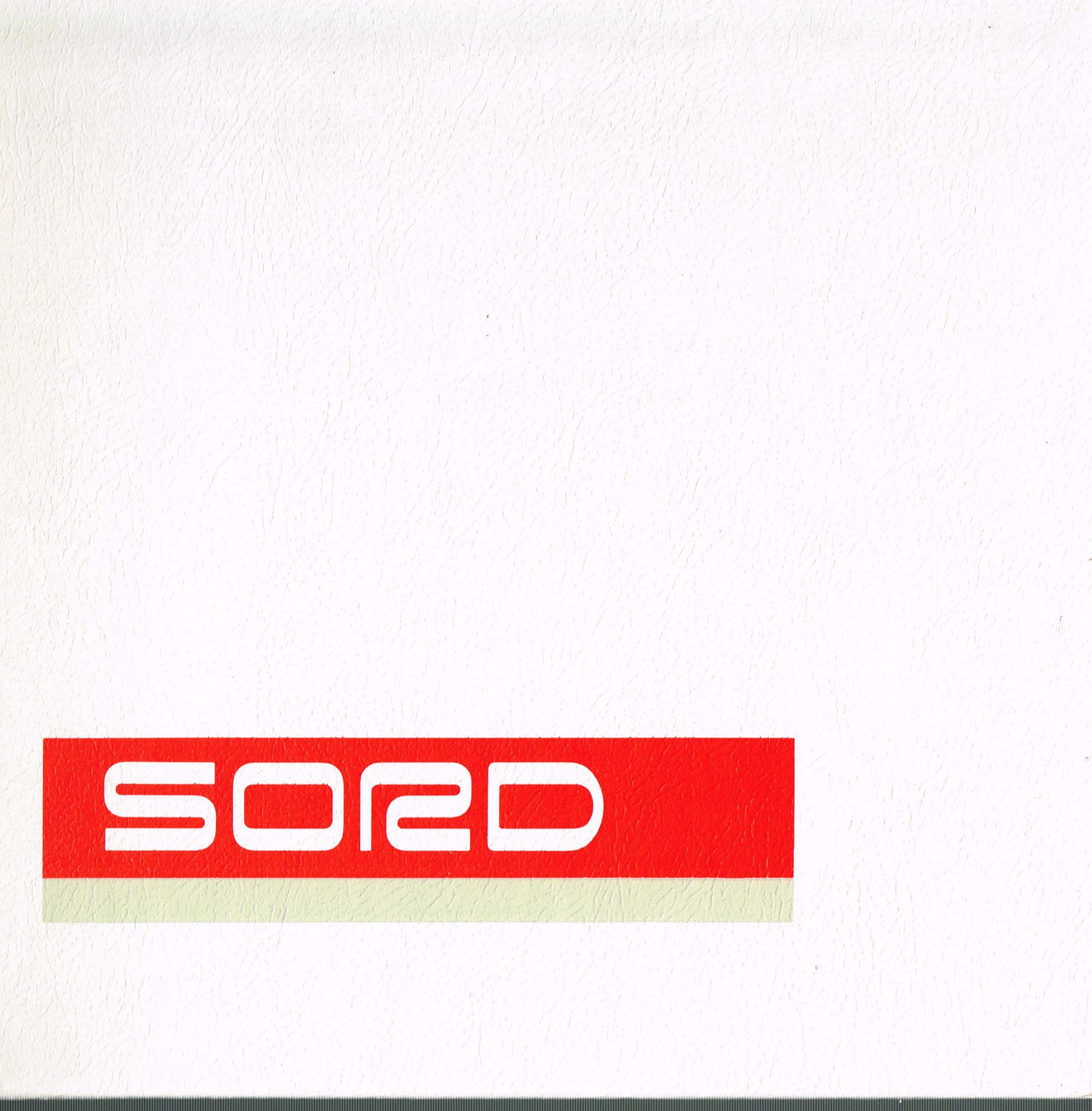

M3435X Series 1st.Edition

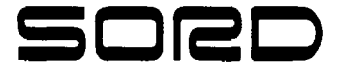

# M343 SX Series BGRAPH

1st ED. 1984•6

SORD COMPUTER CORPORATION

NDTE

- (1) This document may not be reproduced in any form, in whole or in part, without the express written permission of SORD COMPUTER CORPORATION.
- (2) The contents of this manual may change without prior notice.
- (3) This manual has been carefully prepared and reviewed for completeness and accuracy. However, contact us concerning any errors which you may notice or on any points on which you are in doubt.
- (4) SORD COMPUTER CORPORATION assumes no responsibility for any consequences which may arise from the use of this manual or for any errors which it may contain.

ij

# CONTENTS

| 1.0<br>2.0 | OVERVIEW                                                                                                    |
|------------|----------------------------------------------------------------------------------------------------|
|            | 2.1       STARTING WHEN THE POWER IS OFF       17         2.2       STARTING WITH POWER ON AND       17         ""READY" DISPLAYED ON THE CPT       17                                                                                                    |
| 3.0        | OPERATIONS FROM THE MAIN MENU                                                                                                    |
|            | 3.1 SPECIFYING THE GRAPH TYPE       21         3.2 AUTOMATIC GRAPHING       21         3.3 DISPLAYING MASTER FILE PAGE TITLES       22         3.4 DISPLAYING AND EDITING A MASTER FILE PAGE       23         3.5 SETTING MESSAGES AND PRINTING       23         DUVICE POINT ALL CONTINUE       23        |
|            | 3.6 ENDING OPERATIONS                                                                                                    |
| 4.0        | SETTING UP THE DOCUMENT LIST: BASIC PARAMETERS                                                                                                    |
|            | 4.1       NO. 1       GRAPH TYPE       .31         4.2       NO. 2       DATA PAGE       .38         4.3       NO. 3       ROW OR COLUMN       .39         4.4       NO. 4       VALUE R, C NO.       .40         4.5       NO. 5       TOP/END NO.       .40         4.6       NO. 6       UNIT       .41 |
| 5.0        | OPERATIONS FROM THE DOCUMENT LIST MENU                                                                                                    |
|            | 5.1 EDITING THE DOCUMENT LIST                                                                                                    |
|            | 5.1.1 EDIT SPECIFICATION FORMAT                                                                                                    |
|            | 5.2 OUTPUTTING THE GRAPH TO<br>THE SCREEN, PRINTER AND PLOTTER                                                                                                    |
|            | SPECIFIED IN THE DOCUMENT LIST                                                                                                    |
|            | A PAGE IN THE MASTER FILE                                                                                                    |

# CONTENTS

| 5.8 RETURNING TO THE MAIN MENU                                                                                                    |
|----------------------------------------------------------------------------------------------------|
| 6.0 STANDARD PARAMETERS                                                                                                    |
| 6.1 NO. 7 GRAPH PROCESS                                                                                                    |
| 7.0 EDIT PARAMETERS67                                                                                                    |
| 7.1 NO. 13 MAIN TITLE                                                                                                    |
| 7.15.2 GRAPH REF FOSTITION                                                                                                    |
| 8.0 INDIVIDUAL GRAPH TYPE81                                                                                                    |
| 8.1       BAR1       81         8.2       BAR2       90         8.3       BAR3       95         8.4       BAR4       98         8.5       BAR5       101         8.6       LINE       105         8.7       ACML       108 |

# CONTENTS

|      | 8.8 STEP<br>8.9 POINT<br>8.10 PIE<br>8.11 RADAR | 109<br>113<br>118<br>124 |
|------|-------------------------------------------------|--------------------------|
| 0.0  | 8.12 TABLE                                      | 127                      |
| 9.0  | 9.1 STO COMMAND.                                |                          |
|      | 9.2 DIRT COMMAND                                | 136                      |
| INDE | Х                                               | 137                      |

vi

# NOTES

| PARAMETER TABLES |      |       |       |         |       |       |  |
|------------------|------|-------|-------|---------|-------|-------|--|
| NO.              | NO.  | NO.   | NO.   | NO.     | NO.   | NO.   |  |
| 1                | 540  | 962   | 13 67 | 17 68   | 21 71 | 2572  |  |
| 238              | 6    | 1063  | 1467  | 18 — 68 | 22 71 | 2674  |  |
| 3                | 7 57 | 11 63 | 15 67 | 19 69   | 23 72 | 27 75 |  |
| 440              | 8 59 | 12    | 16 68 | 2070    | 24 72 |       |  |

### 1.0 OVERVIEW

The B-GRAPH system makes a variety of graphs based on data on a PIPS formatted page on the PIPS data diskette. When the graph is made it is displayed on the CRT. You may then either print out the graph on a dot matrix printer or on an XY plotter.

The system offers a choice of 12 different graphic representations of the data on the PIPS page: 11 graphs and a printout of the page itself.

This manual assumes that the reader is fully familiar with PIPS III. If there are PIPS III related terms or operations with which you are not familiar, please refer to your PIPS III Users Guide.

The following are some terms with which you should be familiar before reading this manual.

- B-GRAPH SYSTEM DISKETTE The diskette which contains the B-GRAPH program. It must be in drive #0 to operate the B-GRAPH system. Unlike the PIPS III system diskette, the B-GRAPH system diskette has no sub file. No data may be stored on the B-GRAPH system diskette.
- PDATA DISKETTE This is the diskette on which you create PIPS tables with the PIPS III system. There must be a PDATA diskette in drive #1 to operate the B-GRAPH system. You may edit the pages on the PDATA diskette while using the B-GRAPH system, but you may not create new pages or add or delete lines or columns on existing pages. Such editing must be done in the PIPS III system.
- MAIN MENU There are two menus in the B-GRAPH system from which to select and execute commands. This is the first you encounter. This menu is displayed when you start up the B-GRAPH system. Operations from this menu are explained later in this manual.

| MAIN MENU | DOCUMENT L | IST MENU |          | GRAPH TYPES |           |
|-----------|------------|----------|----------|-------------|-----------|
| AU #21    | в — 50     | GR       | ACML-108 | BAR4 98     | POINT-113 |
| BT22      | BT         | HELP     | BAR1 81  | BAR5 101    | RADAR-124 |
| END27     | E52        | L52      | BAR2 90  | LINE        | STEP      |
| G         | ED45       | P        | BAR3-95  | PIE         | TABLE     |
| HELP      | G          | PS — 53  |          |             |           |
| M 5       |            |          |          |             |           |
| SET 27    |            |          |          |             |           |

- DOCUMENT LIST This is a table which contains all of the specifications which determine which data page is to be used for the graph, the kind of graph to be plotted, and other specifications which determine the size, color, positioning, etc. of the various graph elements.
- PARAMETERS There are 27 parameters on the DOCUMENT LIST, each of which contains specifications about how the graph will be drawn. These 27 parameters are divided into three groups: BASE, STANDARD and EDIT PARAMETERS. The bulk of this manual is devoted to explaining how each parameter affects the final outcome of the graph.
- DEFAULT A DEFAULT is a specification which is automatically generated by the system. For instance, there is a PARAMETER in the DOCUMENT LIST called "M.TITLE" (main title). The system automatically assigns the title of the page you specify as the main title. You may edit (change) the defaults if they are not satisfactory.

We will now show you briefly how a graph is made. Don't concern yourself with small details; try to get a general idea of how the system operates. All of the steps involved here are explained in detail later in this manual. The first display you see after you start up the B-GRAPH system is the MAIN MENU. It displays the twelve types of graphs from which you may choose. MAIN MENU commands appear across the bottom of the screen.

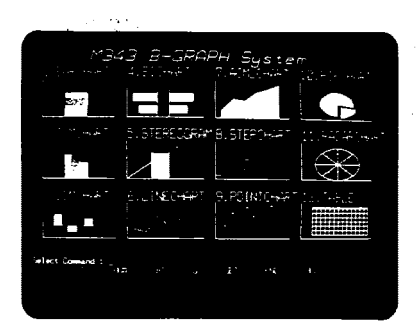

| PARAMETER TABLES |      |       |       |       |       |              |  |
|------------------|------|-------|-------|-------|-------|--------------|--|
| NO.              | NO.  | NO.   | NO.   | NO.   | NO.   | NO.          |  |
| 131              | 540  | 9——62 | 1367  | 17 68 | 21 71 | 25 <b>72</b> |  |
| 238              | 6 41 | 10 63 | 1467  | 18 68 | 22 71 | 2674         |  |
| 339              | 7 57 | 11 63 | 15 67 | 1969  | 23 72 | 2775         |  |
| 440              | 8    | 12 64 | 16 68 | 2070  | 24 72 |              |  |

The type of graph to be drawn is selected from the MAIN MENU.

To do this, enter M and press the RETURN key.

### Select command : M [RETURN]

RETURN

The system then asks for the number of the type of graph you want:

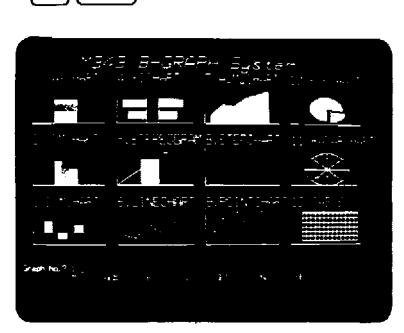

Enter the number of the graph to be made and press RETURN. In this example, we have chosen Graph #5, the STEREO GRAPH.

### М

Graph No. ? : 5 [RETURN]

The B-GRAPH INPUT SHEET (which will become the DOCUMENT LIST when all the PARAMETERS have been entered) is displayed along with the 27 PARAMETERS which determine the form the graph will take.

| MAIN MENU | DOCUMENT L | IST MENU | J         | GRAPH TYPES |            |
|-----------|------------|----------|-----------|-------------|------------|
| AU =21    | B — 50     | GR       | ACML-108  | BAR4 98     | POINT-113  |
| BT22      | BT         | HELP 53  | BAR1 - 81 | BAR5-101    | RADAR -124 |
| END       | E          | L52      | BAR2 90   | LINE        | STEP       |
| HELP27    | 6          | PS       | BAR3 93   | PIE         | 1ABLE-12/  |
| M         |            |          | •         |             |            |
| SET 27    |            |          |           |             |            |

The prompt at the bottom left of the screen asks for the number of the page in the master file which contains the data you want to graph.

| 5     | RETURN |
|-------|--------|
| 1 - 1 |        |

| 1      | 9452                                                                                                | PRETER   | Ho        | FDTT                                                                                           | <br>PRESE  | 8                                                                                         |  |  |
|--------|----------------------------------------------------------------------------------------------------|----------|-----------|------------------------------------------------------------------------------------------------|------------|-------------------------------------------------------------------------------------------|--|--|
|        | Graph Tuper<br>Bata Page<br>Rose or Column<br>Usiuer R.C. No.<br>Top / End Ho.<br>Units<br>STHNDARD | MENTETER | 185656555 | N. Title<br>S. Title<br>Comment<br>X - Name<br>Y - Name<br>Role Tupe<br>X - Scale<br>Y - Scale |            |                                                                                           |  |  |
| 789812 | Graph Process<br>Onra: Size<br>Ber Hetching<br>Line Type<br>Patet Hark<br>Patet Color               |          | 828029063 | 2002012                                                                                        | 1812210193 | Nax, / Hin.<br>Itaa R,C<br>Aris Level<br>Undercut<br>Graph Zone<br>Point Up<br>Uption Set |  |  |
| is t   | Page : _                                                                                            |          |           |                                                                                                |            |                                                                                           |  |  |

There are three types of PARAMETERS on the DOCUMENT LIST: BASE, STANDARD and EDIT PARAMETERS.

The BASE PARAMETERS must all be entered by the user. In these PARAMETERS the user specifies the type of graph (actually specified from the MAIN MENU), the page on the data diskette, the data on the page to be graphed, the direction (horizontal or vertical) the data will be graphed, and what units the data will represent.

In our example, we have selected the table on page 1 of the master file as the data base for the graph.

| PARAMETER TABLES |      |       |       |       |       |       |  |
|------------------|------|-------|-------|-------|-------|-------|--|
| NO.              | NO.  | NO.   | NO.   | NO.   | NO.   | NO.   |  |
| 131              | 5    | 962   | 1367  | 17 68 | 21 71 | 25-72 |  |
| 238              | 6 41 | 1063  | 1467  | 18 68 | 22 71 | 2674  |  |
| 3                | 7 57 | 11 63 | 15 67 | 1969  | 23 72 | 27 75 |  |
| 440              | 8 59 | 12 64 | 16 68 | 2070  | 24 72 |       |  |

### BAR5 Data Page: 1 [RETURN]

|          |                                                                                                 | >>> a⊢GR    | AP44          | INFUT SHEET                                                                                             | (Rev.668) <<< |
|----------|-------------------------------------------------------------------------------------------------|-------------|---------------|----------------------------------------------------------------------------------------------------|---------------|
| 2        | 3HGE                                                                                            | PHORMETER   | ŝ             | மா                                                                                                    | ANNETER       |
| -00-0    | Greph Type<br>Data Page<br>Rosor Cotuen<br>Vetue R,CHo-<br>Top ∕ End No.<br>Unit                | <u>а</u> н. | 1111111111111 | H. Tisle<br>S. Tisle<br>Comment<br>X - Nume<br>Picte Tupe<br>X - Scale                                  |               |
| 2 709911 | STRADARD<br>Graat Process<br>One Size<br>Bar Hesching<br>Line Type<br>Point Neck<br>Paint Cotor | PHANETER    | អតុសនានសមត្ថ  | Y - Scala<br>Nac, ∕ htn.<br>Itae R,C<br>Akia Cavel<br>Undercut<br>Drach Zone<br>Potet Up<br>Diption Set |               |

The contents of page 1 are shown below for your information only. The table will not appear on the screen at this point.

| 3 : | HONTH | PRODUCT A | PRODUCT 8 | PRODUCT C | <ul> <li>TOTALS</li> </ul> |
|-----|-------|-----------|-----------|-----------|----------------------------|
| 5:  | JAN   | 48        | 89        | 15        | 152                        |
| 6 : | FEB   | 46        | 97        | 16        | 159                        |
| 7:  | MAR   | 44        | 105       | 13        | 162                        |
| 8 : | APR   | 47        | 126       | 17        | 190                        |
| 9:  | MAY   | 43        | 118       | 19        | 180                        |
| 10: | JUN   | 42        | 123       | 22        | 187                        |
| 11: | JUL   | 40        | 128       | 27        | 195                        |
| 12: | AUG   | 36        | 134       | 32        | 202                        |
| 13: | SEP   | 31        | 145       | 33        | 209                        |
| 14: | 0CT   | 33        | 147       | 39        | 219                        |
| 15: | NOV   | 25        | 152       | 46        | 223                        |
| 16: | DEC   | 23        | 166       | 58        | 247                        |
| 17: | TTL   | 458       | 1530      | 337       | 2325                       |
| 18: |       |           |           |           |                            |

Specifications for BASE PARAMETERS are entered and on the next page.

| MAIN MENU | DOCUMENT L | IST MENU |         | GRAPH TYPES |           |
|-----------|------------|----------|---------|-------------|-----------|
| AU #      | B — 50     | GR49     | ACML108 | BAR4 98     | POINT-113 |
| BT22      | BT 50      | HELP 53  | BAR1 81 | BAR5        | RADAR 124 |
| END       | E          | L        | BAR2 90 | LINE105     | STEP      |
| G 23      | ED         | P        | BAR3-95 | PIE         | TABLE-127 |
| HELP      | G — 52     | PS 53    |         |             |           |
| M 5       |            |          |         |             |           |
| SET 27    |            |          |         |             |           |

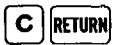

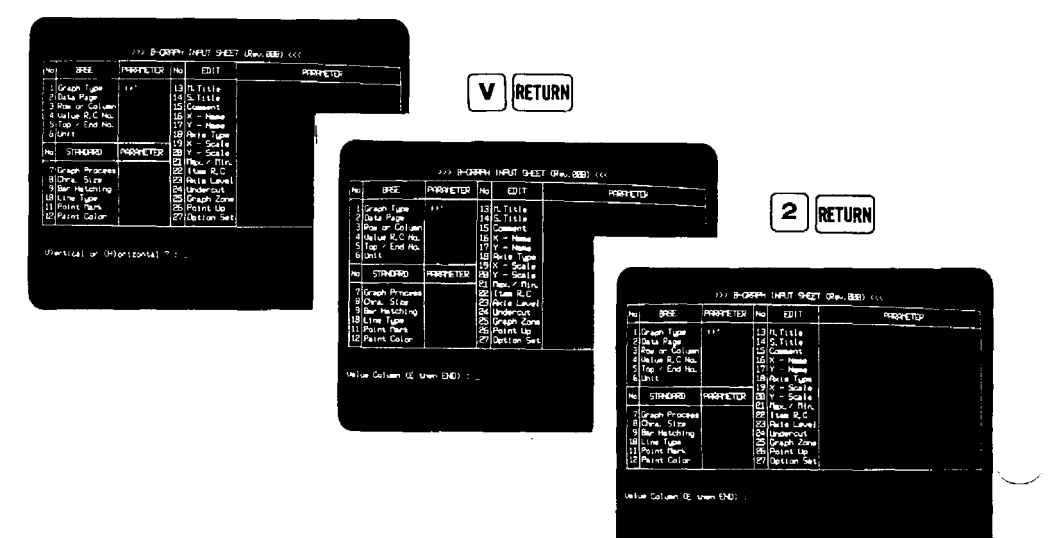

|     | , ···· | P     | ARAMETER TAB | LES   |       |       |
|-----|--------|-------|--------------|-------|-------|-------|
| NO. | NO.    | NO.   | NO.          | NO.   | NO.   | NO.   |
| 1   | 5      | 9 62  | 1367         | 17 68 | 2171  | 2572  |
| 2   | 6 41   | 1063  | 1467         | 18 68 | 22 71 | 2674  |
| 3   | 7 57   | 11 63 | 1567         | 1969  | 2372  | 27 75 |
| 4   | 8      | 12-64 | 16 68        | 2070  | 24 72 |       |

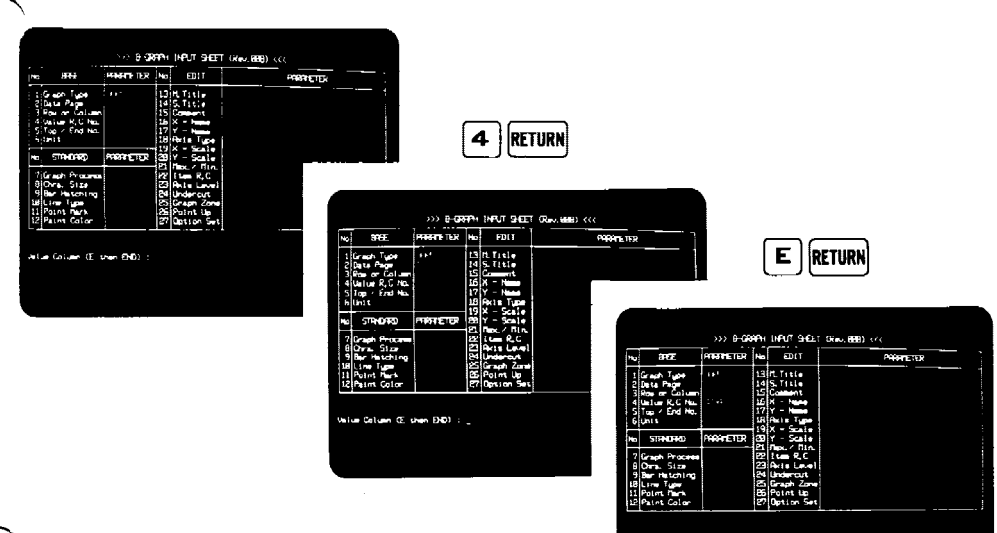

3 RETURN

Top Row (# then fitn.) ; ;

| MAIN MENU | DOCUMENT L | IST MENU | ,        | GRAPH TYPES | ·          |
|-----------|------------|----------|----------|-------------|------------|
| AU =21    | B 50       | GR49     | ACML-108 | BAR4 98     | POINT-113  |
| BT22      | BT         | HELP     | BAR1 81  | BAR5        | RADAR -124 |
| G23       | ED45       | P        | BAR3 95  | PIE         | TABLE      |
| HELP 27   | G          | PS 53    |          |             |            |
| M 5       |            |          |          |             |            |

\* RETURN

| ×   | ane:                                                                              |                               | No:          | INPUT SHEE<br>EDIT                                            | (Rav. 888) <<< | -          | 1                                                       | _         | ור           |                                                                          | ı                |
|-----|-----------------------------------------------------------------------------------|-------------------------------|--------------|---------------------------------------------------------------|----------------|------------|---------------------------------------------------------|-----------|--------------|--------------------------------------------------------------------------|------------------|
|     | Sraph fyper<br>Data Page<br>Rea er Loluæn<br>Jalue R.C.Nc<br>Top ∕End Nc.<br>Jalt | 0045.<br>1.<br>1. 19<br>1. 19 | 122121212121 | ri Title<br>5. Title<br>Coment<br>X - N<br>Y - N<br>Role Type |                |            |                                                         | 7         | JI           | RETURN                                                                   | IJ               |
| 2   | STRADARD                                                                          | PHORMETER                     | 199          | × - Scala<br>Y - Scala<br>Hac. ∕ Hin.                         |                |            |                                                         |           |              |                                                                          |                  |
| Î   | Graph Procees<br>Dira, Sizze                                                      |                               | 2            | ites R.C<br>Rela Laval                                        |                |            |                                                         | BOR       |              | THEN HE                                                                  | (Rev. (1993) <<< |
| .9  | Ber Hetching                                                                      |                               |              | Undercut                                                      |                | ×          | 3462                                                    | HIGHTENDE | No           | EDIT                                                                     | PHONETER         |
| щ   | Point Nerk                                                                        |                               |              | Point Up                                                      |                |            | Graph Type                                              | 1.57      | Ę            | IL Title                                                                 |                  |
| End | Row (=then He                                                                     | n.):_                         |              |                                                               |                | interna je | Rover Column<br>Unium R,CNo.<br>Top ∕ End No.<br>Unit   | ANNETH    | 191512181918 | Comment<br>X - Hyper<br>Y - Humer<br>Akta Type<br>X - Scale<br>Y - Scale |                  |
|     |                                                                                   |                               |              |                                                               |                | 7          | Graph Process<br>Drag Stra                              |           | 283          | Here, 7 Min.<br>Item R,C                                                 |                  |
|     |                                                                                   |                               |              |                                                               |                |            | Ber Hetchting<br>Line Tupe<br>Point Nerk<br>Point Color |           | READ         | Undercut<br>Graph Zone<br>Point Up                                       |                  |
|     |                                                                                   |                               |              |                                                               |                | 1          |                                                         |           | 54           | option Set                                                               |                  |
|     |                                                                                   |                               |              |                                                               |                | Uni        | ۰: .                                                    |           |              |                                                                          |                  |
|     |                                                                                   |                               |              |                                                               |                |            |                                                         |           |              |                                                                          |                  |

|       |      | Pr    | ARAMETER TAB | LES     | ···· · · · · · · · · · · · · · · · · · |      |
|-------|------|-------|--------------|---------|----------------------------------------|------|
| NO.   | NO.  | NO.   | NO.          | NO.     | NO.                                    | NO.  |
| 1     | 540  | 9——62 | 1367         | 17 68   | 21 71                                  | 2572 |
| 238   | 6 41 | 10 63 | 1467         | 18 — 68 | 22 71                                  | 2674 |
| 3 — — | 7 57 | 11 63 | 15 67        | 1969    | 23 72                                  | 2775 |
| 440   | 8 59 | 12 64 | 16 68        | 2070    | 24 72                                  |      |

After the last BASE PARAMETER (#6, Unit) has been entered, the system generates the STANDARD and EDIT PARAMETERS.

|                                      |                          |    |                  | _          |             |   |
|--------------------------------------|--------------------------|----|------------------|------------|-------------|---|
| 9968                                 | ROBATETER                | Ho | a) an<br>80      | ar .       |             | _ |
| Coraph Tuge<br>Citata Page           | 8445                     | H  | n, Fax<br>S. Fax | :          | SATE & SOUL |   |
| 3 Pour or Column<br>1 Value P.C. No. | Sel .                    | 1  | C                |            |             |   |
| bling / sind Ho.                     | 5                        |    | Parte.           | 5          | 1           |   |
| 51940990                             | HIGHETER                 | Ĥ  | Ŷ-Ś              | al.        | 40          |   |
| Graph Process<br>Onau Size           | 1111111                  |    | ites i<br>Ante i | C          | Ct          |   |
| Ber Hetching<br>Line Type            | 17-02-512-54<br>812-0123 | N. | Under<br>Graph   | Zone       | 43-12, 2-1  |   |
| Paint Color                          | 77771000                 | 音艺 | Point<br>Optio   | Lip<br>Set | 88.1        |   |
|                                      |                          |    |                  |            |             |   |

The STANDARD PARAMETERS govern the color specifications for sections of the graph, the size of the titles and other written information on the graph, the type of lines and point markers to be used, the pattern to be used when hatching bars, and paint color specifications. These PARAMETERS may be edited if the default PARAMETERS assigned by the system are not satisfactory.

The EDIT PARAMETERS govern how the graph will be presented, including the title, sub title, scales and so forth. You determine the default PARAMETERS for the STANDARD PARAMETERS. The B-GRAPH system determines the EDIT PARAMETERS based on your entries to the BASE PARAMETERS. Both these PARAMETERS and STANDARD PARAMETERS are always initially determined by the system, but may be edited if the default PARAMETERS assigned by you or the system are not satisfactory.

| MAIN MENU | DOCUMENT LI | ST MENU |          | GRAPH TYPES |          |
|-----------|-------------|---------|----------|-------------|----------|
| AU = 21   | 850         | GR-49   | ACML-108 | BAR4 98     | POINT    |
| BT22      | BT50        | HELP    | BAR1 81  | BAR5101     | RADAR    |
| END27     | E — 52      | L       | BAR2 90  | LINE        | STEP 109 |
| G 23      | ED          | P49     | BAR3- 95 | PIE         | TABLE    |
| HELP      | G — 52      | PS 53   |          |             |          |
| M — 5     |             |         |          |             |          |
| SET 27    |             |         |          |             |          |

In our example, a few PARAMETERS were added and a few changes made in PARAMETERS.

|                                                                                                    |                                                                   | e-course ;                                                                                                    | 11 to dt                                                                                              |
|----------------------------------------------------------------------------------------------------|-------------------------------------------------------------------|----------------------------------------------------------------------------------------------------|----------------------------------------------------------------------------------------------------|
| N. 3H                                                                                                    | NENTE                                                             | No 1217                                                                                                    | PUBLIC .                                                                                              |
| Construction<br>Construction<br>Co | 934<br>01<br>023<br>023<br>023<br>023<br>023<br>023<br>023<br>023 | 13 (2. ) ret //<br>14 (5. ) Titl //<br>15 (Consent)<br>16 (X Name<br>19 (X Name<br>19 (X Scale<br>20 (Y Scale<br>21 (Jan R, C<br>21 (Jan R, C<br>24 (Jander out)<br>24 (Jander out)<br>25 (Faint Jan<br>26 (Faint Jan<br>27 (Deston Set | PALE         p: respire;           GAD         p: respire;           HOT         n=1s:the           1 |
| ferters damana                                                                                                    |                                                                   |                                                                                                    |                                                                                                    |

When PARAMETERS on the DOCUMENT LIST are satisfactory, then you can have the graph drawn on the screen. After the graph is on the screen, the graph may be printed out as hard copy on the plotter or printer. You may also return to the DOCUMENT LIST to change some of the PARAMETERS or to return to the MAIN MENU.

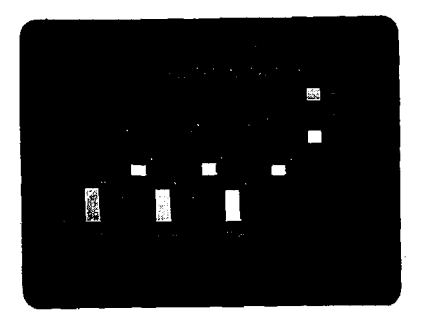

|     | <u></u> | P     | ARAMETER TAR | FS    |       |       |
|-----|---------|-------|--------------|-------|-------|-------|
| NO. | NO.     | NO.   | NO.          | NO.   | NO.   | NO.   |
| 131 | 5       | 962   | 13-67        | 17 68 | 21 71 | 25 72 |
| 3   | 7 57    | 1163  | 15           | 1969  | 23 72 | 27    |
| 440 | 8 59    | 12 64 | 16 68        | 2070  | 24 72 |       |

This manual will cover the details of the commands available to the user, explanations of the various PARAMETERS which may be specified, hints on editing PIPS pages to graph the data more effectively, and many examples of each graph.

As with any tool, the more it is used, the more adept the user becomes at using it. Use B-GRAPH to expand the power and versatility of PIPS in your business applications.

| MAIN MENU | DOCUMENT LIST | MENU |           | GRAPH TYPES |           |
|-----------|---------------|------|-----------|-------------|-----------|
| AU #      | B             | 49   | ACML-108  | BAR4 98     | POINT     |
| BT22      | BT            | ELP  | BAR1 - 81 | BAR5        | RADAR 124 |
| END27     | E52 L         |      | BAR2 90   | LINE 105    | STEP 109  |
| G 23      | ED-45 P       |      | BAR3 95   | PIE         | TABLE-127 |
| HELP 27   | G             | 5 53 |           |             |           |
| M 5       |               |      |           |             |           |
| SET 27    |               |      |           |             |           |

# NOTES

| NO. NO. NO. NO. NO. NO.                                                                                                    |            |
|----------------------------------------------------------------------------------------------------|------------|
|                                                                                                    |            |
|                                                                                                    | -72<br>-74 |
| 2 - 38 6 - 41 10 - 63 14 - 67 19 - 69 23 - 72 27 - 57 11 - 63 15 - 67 19 - 69 23 - 72 27 - 72 27 - 7 | -75        |
|                                                                                                    |            |

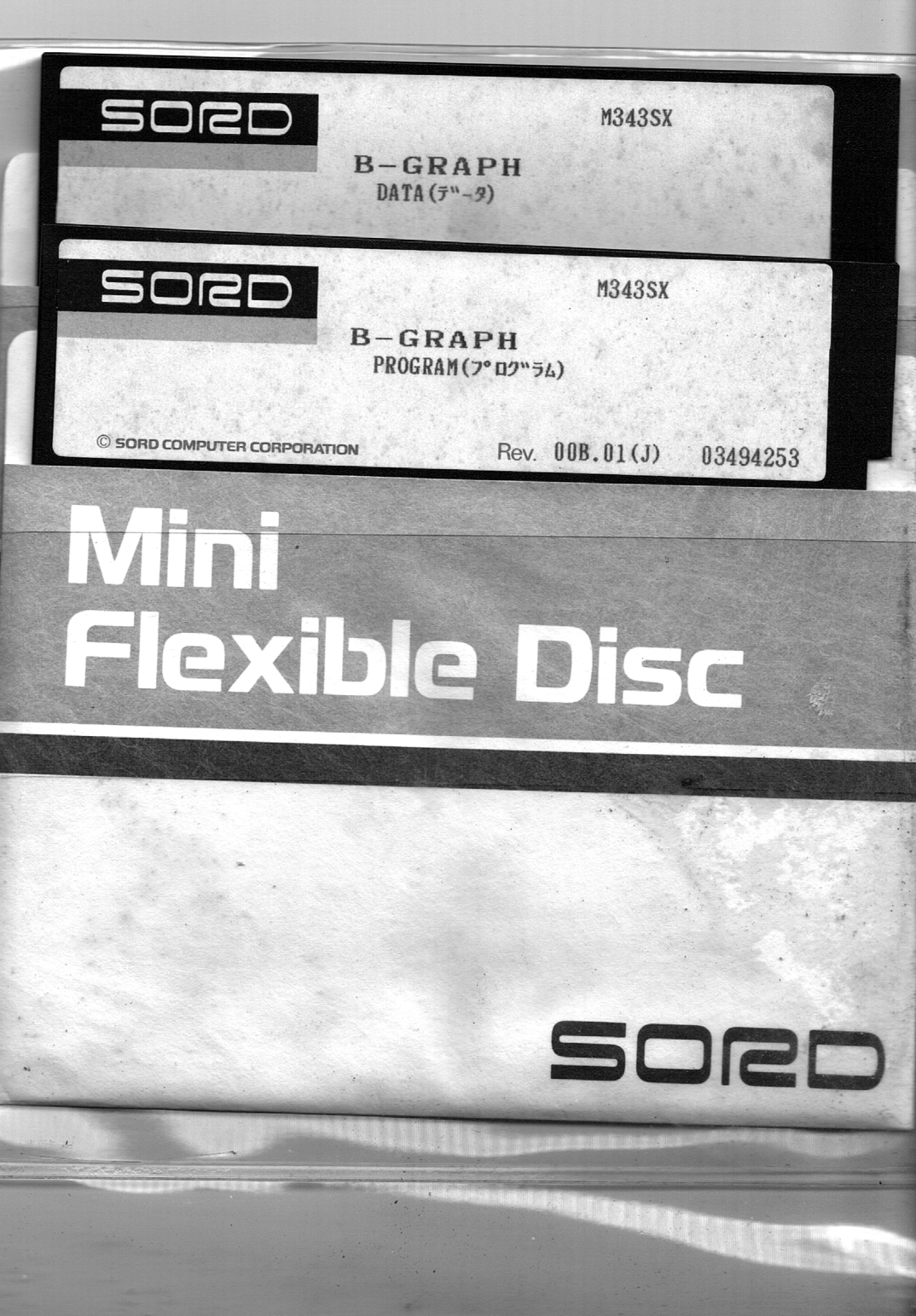

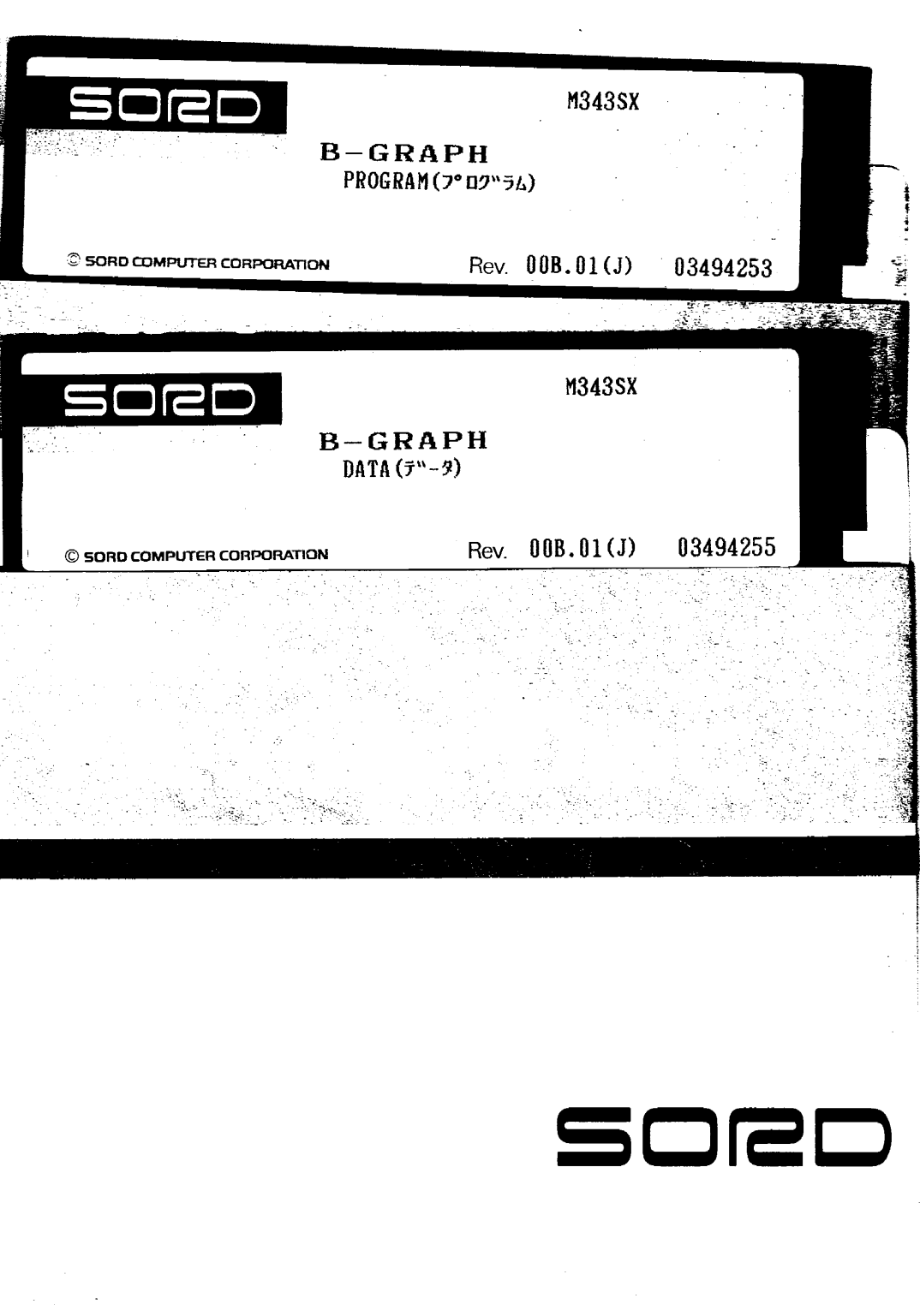